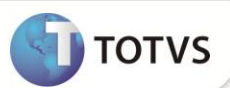

# Alteração X3\_RESERV dos Campos de Paridade das Despesas Internacionais

| Produto           | : | Microsiga Protheus® Easy Export Control Versão 11 |                    |   |          |
|-------------------|---|---------------------------------------------------|--------------------|---|----------|
| Chamado/Requisito | : | TGDS80                                            | Data da publicação | : | 08/02/13 |
| País(es)          | : | Brasil                                            | Banco(s) de Dados  | : | Todos    |

## Importante

Esta melhoria depende de execução do *update* de base **UETGDS80**, conforme **Procedimentos para Implementação**.

Implementada alteração da propriedade X3\_RESERV no Dicionário de Dados SX3 para os campos: Paridade (EXL\_PAFR), Paridade (EXL\_PAFA), Paridade (EXL\_PASE), Paridade (EXL\_PADI), para que o usuário possa alterar o tamanho e o decimal destes, utilizando, pela rotina Manutenção (EECAE100), as Despesas Internacionais em Ações relacionadas.

## PROCEDIMENTOS PARA IMPLEMENTAÇÃO

- Aplicar atualização do(s) programa(s) UETGDS80.prw, Avgeral.prw, Avupdate01.prw e Avobject.prw.
- Para que as alterações sejam efetuadas, é necessário executar a função U\_UETGDS80.

# Importante

Antes de executar o **UETGDS80** é imprescindível:

- a) Realizar o *backup* da base de dados do produto que será executado o **UETGDS80** (diretório **\PROTHEUS11\_DATA\ DATA)** e dos dicionários de dados **SXs** (diretório **\PROTHEUS11\_DATA\ SYSTEM)**.
- b) Os diretórios acima mencionados correspondem à **instalação padrão** do Protheus<sup>®</sup>, portanto, devem ser alterados conforme o produto instalado na empresa.
- c) Essa rotina deve ser executada em modo exclusivo, ou seja, nenhum usuário deve estar utilizando o sistema.
- d) Se os dicionários de dados possuírem índices personalizados (criados pelo usuário), antes de executar o compatibilizador, certifique-se de que estão identificados pelo nickname. Caso o compatibilizador necessite criar índices, irá adicioná-los a partir da ordem original instalada pelo Protheus<sup>®</sup>, o que poderá sobrescrever índices personalizados, caso não estejam identificados pelo nickname.
- e) O compatibilizador deve ser executado com a Integridade Referencial desativada\*.

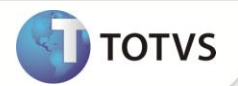

1. Em Microsiga Protheus<sup>®</sup> Smart Client, digite U\_UETGDS80 no campo Programa Inicial.

## Importante

Para a devida atualização do dicionário de dados, certifique-se que a data do compatibilizador seja igual ou superior a 21/11/12.

- 2. Clique em Ok para continuar.
- 3. Após a confirmação é exibida uma tela para a seleção da empresa em que o dicionário de dados será modificado. Selecione a empresa desejada e confirme.
- 4. Ao confirmar é exibida uma mensagem de advertência sobre o *backup* e a necessidade de sua execução em **modo** exclusivo.
- 5. Confirme para dar início ao processamento. O primeiro passo da execução é a preparação dos arquivos, conforme mensagem explicativa apresentada na tela.
- 6. Em seguida, é exibida a janela **Atualização concluída** com o histórico (*log*) de todas as atualizações processadas. Nesse *log* de atualização são apresentados somente os campos atualizados pelo programa. O compatibilizador cria os campos que ainda não existem no dicionário de dados.
- 7. Clique em Gravar para salvar o histórico (log) apresentado.
- 8. Clique em **Ok** para encerrar o processamento.

### ATUALIZAÇÕES DO COMPATIBILIZADOR

- 1. Alteração de Campos no arquivo SX3 Campos:
  - Tabela EXL Dados Complementares Embarque:

| Campo     | EXL_PAFR |
|-----------|----------|
| Título    | Paridade |
| Descrição | Paridade |
| Tamanho   | 15       |
| Decimal   | 2        |

• Tabela EXL – Dados Complementares Embarque:

| Campo     | EXL_PAFA |
|-----------|----------|
| Título    | Paridade |
| Descrição | Paridade |
| Tamanho   | 15       |
| Decimal   | 2        |

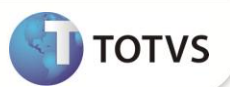

• Tabela EXL – Dados Complementares Embarque:

| Campo     | EXL_PASE |
|-----------|----------|
| Título    | Paridade |
| Descrição | Paridade |
| Tamanho   | 15       |
| Decimal   | 2        |

• Tabela EXL – Dados Complementares Embarque:

| Campo     | EXL_PADI |
|-----------|----------|
| Título    | Paridade |
| Descrição | Paridade |
| Tamanho   | 15       |
| Decimal   | 2        |

# Importante

O tamanho dos campos que possuem grupo pode variar conforme ambiente em uso.

### PROCEDIMENTOS PARA CONFIGURAÇÃO

Para alteração de decimais nos campos criados pelo compatibilizador utilizando o módulo Configurador, siga as instruções a seguir:

#### Sequência 001:

- 1. No Configurador (SIGACFG) acesse Base de Dados/ Dicionário/ Base de Dados (CFGX031).
- 2. Selecione a pasta Dicionário de Dados e clique em Pesquisar.
- 3. Faça uma busca pela tabela EXL e clique em Editar.
- 4. Na tela Editar Tabela de Dados, selecione o campo EXL\_PAFR e clique em Editar.
- 5. Na tela Editar Campo EXL\_PAFR os campos Tamanho (X3\_TAMANHO) e Decimal (X3\_DECIMAL) estarão liberados para alteração. Altere e clique em Confirmar.

#### Sequência 002:

- 1. Ainda na tabela EXL, clique em Editar.
- 2. Na tela Editar Tabela de Dados, selecione o campo EXL\_PAFA e clique em Editar.

5. Na tela Editar Campo – EXL\_PAFA os campos Tamanho(X3\_TAMANHO) e Decimal (X3\_DECIMAL) estarão liberados para alteração. Altere e clique em Confirmar.

#### Sequência 003:

- 1. Na tabela EXL, clique em Editar.
- 2. Na tela Editar Tabela de Dados, selecione o campo EXL\_PASE e clique em Editar.

3. Na tela Editar Campo – EXL\_PASE os campos Tamanho (X3\_TAMANHO) e Decimal (X3\_DECIMAL) estarão liberados para alteração. Altere e clique em Confirmar.

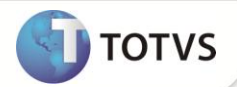

#### Sequência 004:

1. Na tabela EXL, clique em Editar.

2. Na tela Editar Tabela de Dados, selecione o campo EXL\_PADI e clique em Editar.

3. Na tela Editar Campo – EXL\_PADI os campos Tamanho (X3\_TAMANHO) e Decimal (X3\_DECIMAL) estarão liberados para alteração. Altere e clique em Confirmar.

## **INFORMAÇÕES TÉCNICAS**

| Tabelas Utilizadas    | EXL – Dados Complementares Embarque      |
|-----------------------|------------------------------------------|
| Sistemas Operacionais | Windows <sup>®</sup> /Linux <sup>®</sup> |